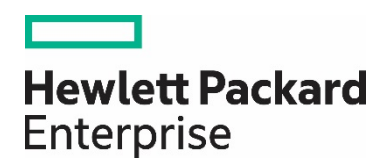

# HPE Network Node Manager i Software 10.20

Step-by-Step Guide to Using Security Groups

White Paper

## Contents

| Security Groups                                                | 3  |
|----------------------------------------------------------------|----|
| Introduction                                                   | 3  |
| Security Concepts                                              | 4  |
| Security Groups Model                                          | 5  |
| Security Groups Example                                        | 6  |
| Remove Default User Group Mappings                             | 6  |
| Create Users                                                   | 7  |
| Create User Groups                                             | 8  |
| Map Users to User Groups                                       | 9  |
| Create Security Groups                                         | 11 |
| Map User Groups to Security Groups                             | 13 |
| Assign Nodes to Security Groups                                | 15 |
| Verify Example                                                 | 17 |
| Tenants                                                        | 19 |
| Tenant Example                                                 | 19 |
| Tenants and Security Groups in Global Network Management (GNM) | 24 |
| Conclusion                                                     |    |
| We appreciate your feedback!                                   |    |

## **Security Groups**

This document discusses some Security Group concepts and provides an example of how to use Security Groups. This paper also provides an example of how to use Tenants and Security Groups in Global Network Management.

## Introduction

NNMi includes a security model that provides restrictions to object access based on group membership (similar to Access Control Lists (ACLs), though different in implementation). This document discusses some Security Group concepts and gives a specific example of using Security Groups. This paper also discusses another feature of NNMi, Multi-Tenancy, which is closely related to Security Groups.

Using Security Groups and Multi-Tenancy you can configure NNMi to enable different operators to view items specific to their assignments and privileges. This restriction applies to nodes (and indirectly, to all subcomponents like interfaces, addresses, cards controlled at the node level) as well as incidents, maps, lists, and other views.

## **Security Concepts**

Consider two types of groups: User Groups and Security Groups. User Groups combine users (user accounts) into groups. Users can belong to multiple User Groups. For example, a user could be a member of two different regional Level1 Operator groups.

Security Groups control which User Groups can access nodes. Each node (for instance, a switch, router, load balancer, or server) is a member of only one Security Group. An example of a Security Group would be nodes in a specific region, such as a data center.

A User Group mapping maps users to User Groups.

Security Group mapping establishes a relationship between User Groups and Security Groups, effectively granting permission for User Group members to access nodes in the Security Group. Security Group mapping also controls the level of action User Group members can perform on the nodes.

NNMi Administrator accounts can always access all nodes because Security Groups do not apply to NNMi Administrator accounts.

User interface access determines what actions and menu items are visible to User Group members while viewing the graphical user interface. This is achieved using predefined User Groups shipped along with the product. In most cases, you make the Security Group access level match the user interface access level; although this is not required.

**Figure 1** provides a graphical representation of the groups and their relationships. The asterisks indicate that one or more mappings are permitted. The only restriction is that nodes must be in only one Security Group.

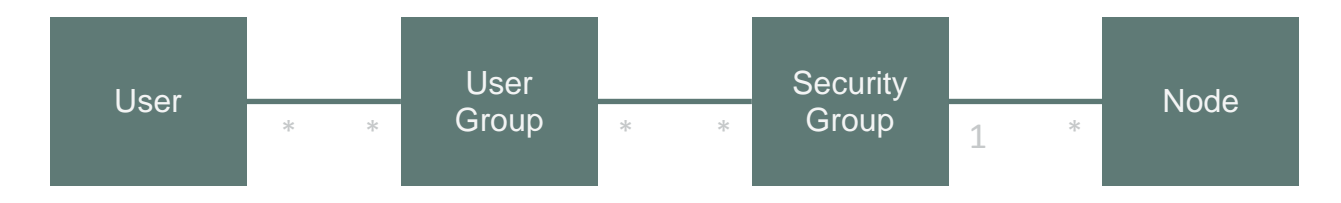

Figure 1: Groups and their Relationships

## **Security Groups Model**

Consider the following scenario. Suppose you want to divide responsibility of your network monitoring based on geography. You have one set of operators that are in charge of monitoring nodes in the Kentucky region (a state with multiple cities). In addition, you have another set of operators in charge of monitoring nodes in the Detroit region (a large city). You also have one operator that needs to access nodes from both regions. You also have two NNMi administrators that maintain the NNMi system.

Figure 2 depicts the NNMi model of the scenario just described.

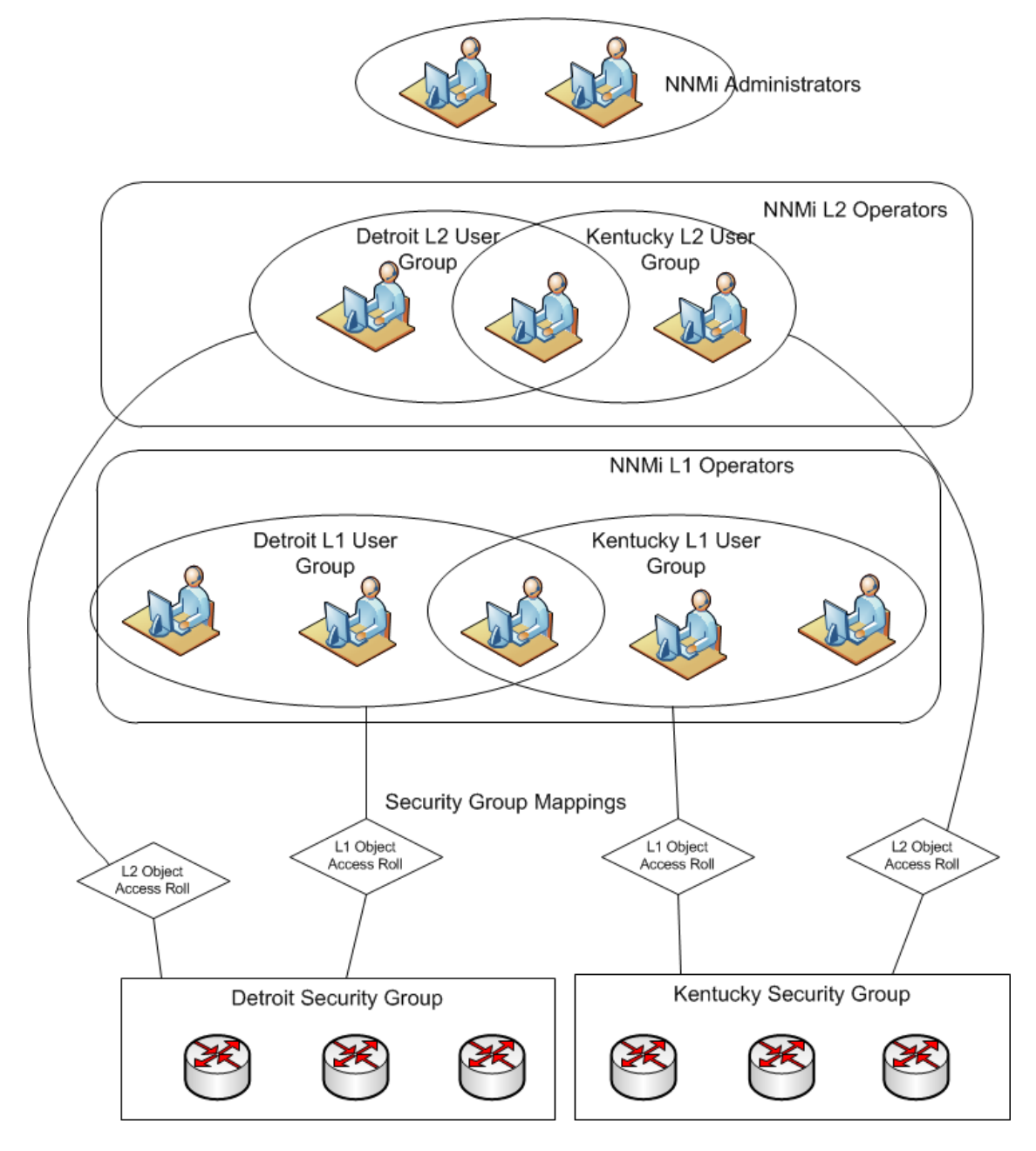

Figure 2: Security Groups Model

## **Security Groups Example**

Consider the following example of the model previously discussed. In this implementation, there are the following users:

- A single NNMi administrator (Ringo)
- Level 1 and Level 2 operators (John, Paul, and George). One of the users, Paul, has access to both regions.

Table 1 shows the responsibilities of each user.

**Tip**: While it is possible for a user to be a Level 1 Operator for one set of nodes and a Level 2 Operator on another set of nodes within the security model, the NNMi console does not have the same level of separation. Therefore, do not mix levels for individual operators (unless you want to give some users additional capabilities).

#### **TABLE 2. Users and Roles**

| Geography | User   | User Group     | Security Role      |
|-----------|--------|----------------|--------------------|
| All       | Ringo  | N/A            | NNMi Administrator |
| Detroit   | John   | Detroit Oper1  | Level 1 Operator   |
|           | Paul   | Detroit Oper2  | Level 2 Operator   |
| Kentucky  | George | Kentucky Oper1 | Level 1 Operator   |
|           | Paul   | Kentucky Oper2 | Level 2 Operator   |

The following list is the summary of the steps in this example. This example uses the Security Wizard but you could also use the Cli option of nnmsecurity. ovpl comprising arguments for below actions & also workspaces in the console.

- 1. Remove default User Group mappings
- 2. Create users
- 3. Create User Groups
  - a. Kentucky Oper1
  - b. Kentucky Oper2
  - c. Detroit Oper1
  - d. Detroit Oper2
- 4. Map Users to User Groups
- 5. Create Security Groups
  - e. Kentucky Security Group
  - f. Detroit Security Group
- 6. Map User Groups to Security Groups
- 7. Assign nodes to Security Groups

#### Note:

In this example, two User Groups, NNMi L1 Operators and NNMi L2 Operators, have been predefined to access the user interface.

#### **Remove Default User Group Mappings**

Remove the default User Group mappings (provided for backwards compatibility) so that no operator sees any nodes initially:

- 1. From the workspace navigation panel, select the Configuration workspace.
- 2. Expand the Security folder.

- 3. Click Security Group Mappings.
- 4. Select all the current mappings and delete them as shown in Figure 3

| Network Node Manager i             | <u>F</u> ile <u>V</u> iew <u>T</u> ools | Actions <u>H</u> elp   |                         |          |             |
|------------------------------------|-----------------------------------------|------------------------|-------------------------|----------|-------------|
|                                    |                                         |                        |                         |          |             |
| Dashboards                         | Security Group Mapping                  |                        |                         |          |             |
| ncident Management گ               |                                         | · · ·                  |                         |          |             |
| 🚠 Topology Maps                    | User Group                              | Security Group         | Object Access Privilege |          |             |
| 🖵 Monitoring                       | NNMi Level 1 Operators                  | Default Security Group | Object Operator Level 1 |          |             |
|                                    | NNMi Level 2 Operators                  | Default Security Group | Object Operator Level 2 |          |             |
|                                    | NNMi Guest Users                        | Default Security Group | Object Guest            |          |             |
|                                    | NNMi Level 1 Operators                  | Unresolved Incidents   | Object Operator Level 1 |          |             |
| 🧟 Management Mode                  | NNMI Level 2 Operators                  | Unresolved incidents   | Object Operator Level 2 |          |             |
| R Incident Browsing                | NNMI Guest Osers                        | Unresolved incidents   | Object Guest            |          |             |
| 🖉 MPLS                             |                                         |                        |                         |          |             |
| 🖌 IP Multicast                     |                                         |                        |                         |          |             |
| Cisco IP Telephony                 |                                         |                        |                         |          |             |
|                                    |                                         |                        |                         |          |             |
| 🖉 Acme IP Telephony                |                                         |                        |                         |          |             |
| 🖉 Nortel IP Telephony              |                                         |                        |                         |          |             |
| 🖉 Avaya IP Telephony               |                                         |                        |                         |          |             |
| 🖌 Microsoft IP Telephony           |                                         |                        |                         |          |             |
| 🗞 Integration Module Configuration |                                         |                        |                         |          |             |
| 🗲 Configuration                    |                                         |                        |                         |          |             |
|                                    | 1                                       |                        |                         |          |             |
| <ul> <li>Security</li> </ul>       |                                         |                        |                         |          |             |
| 🎢 Security Wizard                  | Updated: 7/18/16 04:22:3                | 5 AM                   |                         | Total: 6 | Selected: 0 |
| User Accounts                      |                                         |                        |                         |          |             |
| 🖽 User Groups                      | <ul> <li>Analysis</li> </ul>            |                        |                         |          |             |
| I User Account Mappings            | Summary                                 |                        | C                       |          |             |
| Security Groups                    |                                         | No Objects Selected    |                         |          |             |
| E Security Group Mappings          |                                         |                        |                         |          |             |

Figure 2: Security Group Mappings: Delete Default Mapping

#### **Create Users**

- 1. From the workspace navigation panel, select the Configuration workspace.
- 2. Expand the **Security** folder.
- 3. Click Security Wizard.
- 4. Click Map User Accounts and User Groups.
- 5. Click the \* Create User Account icon as shown in Figure 4.

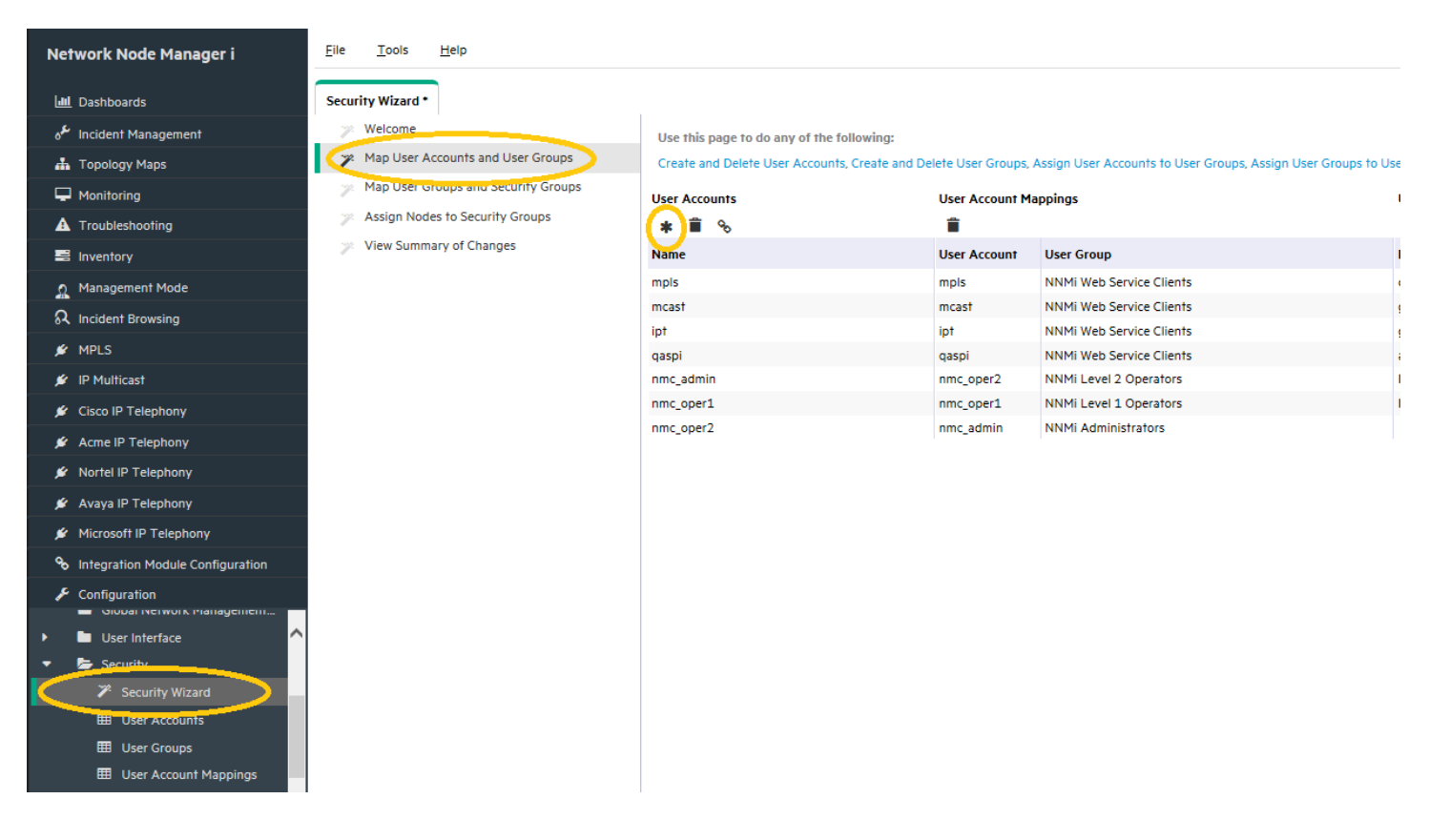

Figure 3: Security Wizard: Create User Account

6. Enter the Name and Password for each user

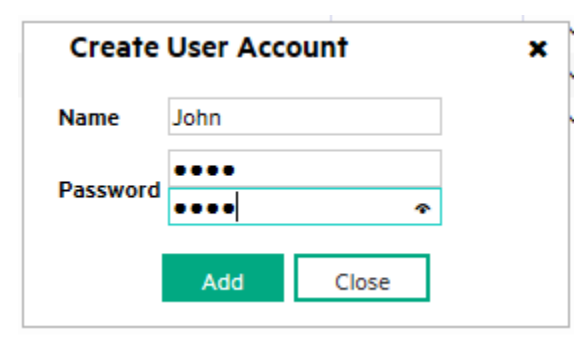

Figure 4: Create User Account Dialog Box

#### **Create User Groups**

1. Click the \*\* Create User Group icon as shown in Figure 6.

| Security Vikad   Wotcome   Wotcome   Notaber/Souting   Notaber/Souting   A Topulace/Souting   A Topulace/Souting   A Topulace/Souting   A Topulace/Souting   Notaber/Souting   Notaber/Souting <th>Network Node Manager I</th> <th>Elle Iools Help</th> <th></th> <th></th> <th></th> <th>Up</th> <th>r Name system NNMi Role Adn</th>                                                                                                    | Network Node Manager I             | Elle Iools Help                        |                                |                                   |                                             | Up                           | r Name system NNMi Role Adn    |
|----------------------------------------------------------------------------------------------------|------------------------------------|----------------------------------------|--------------------------------|-----------------------------------|---------------------------------------------|------------------------------|--------------------------------|
| <th>at Dashboards</th> <th>Security Wizard *</th> <th></th> <th></th> <th></th> <th></th> <th></th>                                                                                                    | at Dashboards                      | Security Wizard *                      |                                |                                   |                                             |                              |                                |
| <ul> <li>▲ Topology Maps:</li> <li>▲ Monitoring</li> <li>▲ Tomalicationaling</li> <li>▲ Tomalicationaling</li> <li>▲ Tomalicationaling</li> <li>▲ Tomalicationaling</li> <li>▲ Tomalicationaling</li> <li>A Tomalicationaling</li> <li>A Tomalicationaling</li></ul>                                                                                                    | a Incident Management              | y Welcome                              | Use this page to do any of the | following:                        |                                             |                              |                                |
| <ul> <li>Maladardarda</li> <li>Mada User Groups and Security Groups</li> <li>A sing Node to Security Groups</li> <li>A sing Node to Security Groups</li> <li>Management Mode</li> <li>Management Mode</li> <li>Molest Browsing</li> <li>MRLs</li> <li>Multicust</li> <li>Chose to Telephony</li> <li>A says IP Telephony</li> <li>Management Mode California Telephony</li> <li>Management Mode California Telephony</li> <li>Management Mode Californi</li></ul>                                                                                                    | A Topology Maps                    | > Map User Accounts and User Groups    | Create and Delete User Account | ts, Create and Delete User Groups | Assign User Accounts to User Groups, Assign | User Groups to User Accounts | Remove User Accounts Mappings. |
| <ul> <li>A troubleshooting</li> <li>Assign Noose to Security Groups</li> <li>Assign Noose to Security Groups</li> <li>View Summary of Changes</li> <li>Wew Summary of Changes</li> <li>Wew Summary of Changes</li> <li>Name</li> <li>User Account</li> <li>Mane</li> <li>User Account</li> <li>Mene</li> <li>User Account</li> <li>Mene</li> <li>User Account</li> <li>Mene</li> <li>User Account</li> <li>Mene</li> <li>Mene</li> <li< td=""><td>P Monitoring</td><td>&gt;&gt; Map User Groups and Security Groups</td><td>User Accounts</td><td>User Account M</td><td>tappings</td><td>User Group</td><td>•</td></li<></ul>                                                                                                    | P Monitoring                       | >> Map User Groups and Security Groups | User Accounts                  | User Account M                    | tappings                                    | User Group                   | •                              |
| <ul> <li>Nventory</li> <li>View Summary of Changes</li> <li>Name</li> <li>User Account</li> <li>Mangement Mode</li> <li>Indiant</li> <li>Indiant</li> <li>MBLS</li> <li>MBLS</li> <li>Modical PT Rephony</li> <li>Across IP Telephony</li> <li>Across IP Telephony</li> <li>Model SP Telephony</li> <li>Model SP Telephony</li> <l< td=""><td>A Troubleshooting</td><td>Assign Nodes to Security Groups</td><td>* 🗰 %</td><td>1</td><td></td><td>(A)#</td><td>8</td></l<></ul>                                                                                                    | A Troubleshooting                  | Assign Nodes to Security Groups        | * 🗰 %                          | 1                                 |                                             | (A)#                         | 8                              |
| Attangement Mode       mpl3       mpl3       NNMI Web Service Clients       client       NNMI Web Service Clients       guest       NNMI Web Service Clients       guest       NNMI Web Service Clients       guest       NNMI Web Service Clients       guest       NNMI Web Service Clients       guest       NNMI Global Operators         W MPLS       Gasol       Gasol       NNMI Web Service Clients       global guest       NNMI Administrators         W Clicos IP Telephony       mmc_oper1       NNMI Web Service Clients       service 1 Operators       service 1 Operators       servic                                                                                                    | E Inventory                        | View Summary of Changes                | Name                           | User Account                      | User Group                                  | Naine                        | Display Name                   |
| incodent Browsing       mcas1       mcas1       NNMI Web Service Clients       gues1       NNMI Gues1 Users         W MPLS       lpt       lpt       NNMI Web Service Clients       globalpo       NNMI Gues1 Users         W Phulicas1       oppo       oppo       oppo       oppo       oppo       oppo       oppo       nnmi       oppo       oppo       oppo       nnmi       nnmi       oppo       nnmi       oppo       nnmi       oppo       nnmi       nnmi       oppo       oppo       nnmi       oppo       oppo       nnmi       oppo       oppo       oppo       nnmi       oppo       oppo       nnmi       oppo       nnmi       oppo       oppo       nnmi       oppo       nnmi       oppo       oppo       nnmi       oppo       nnmi       oppo       oppo       nnmi       oppo       oppo </td <td>n Management Mode</td> <td></td> <td>mpls</td> <td>mpis</td> <td>NNMi Web Service Clients</td> <td>client</td> <td>NNMI Web Service Clients</td>                                                                                                    | n Management Mode                  |                                        | mpls                           | mpis                              | NNMi Web Service Clients                    | client                       | NNMI Web Service Clients       |
| ip for ip for |                                    |                                        | mcast                          | mcast                             | NNMi Web Service Clients                    | guest                        | NNMi Guest Users               |
| # PRIS     asspi     asspi     vasspi     NMM WebService Clients     admin     NMM diministrators       # IPRIS     nmc_sbmin     nmc_oper1     nmc_oper2     NMM Level 2 Operators     Kev2     NMM Level 2 Operators       # Acme B Talephony     nmc_oper1     nmc_sdmin     nmc_sdmin     NMM administrators     Kev2     NMM Level 2 Operators       # Acme B Talephony     nmc_oper2     nmc_ndmin     nmc_sdmin     NMM administrators       # Acme B Talephony     nmc_oper2     nmc_ndmin     NMM Administrators       # Acme B Talephony     nmc_oper2     nmc_ndmin     NMM Administrators       # Arme JP Telephony     nmc_oper3     NMM Administrators     Kev3       # Microsoft IP Telephony     Integration Module Contiguration     Kev3     Kev3       # Contiguration     voic integrade     Kev3     Kev3                                                                                                    | as indicate browsing               |                                        | lpt                            | ipt                               | NNMI Web Service Clients                    | globalops                    | NNMI Global Operators          |
| Image: Minimage: Minimage: Mi | MPLS                               |                                        | qaspi                          | qaspi                             | NNMi Web Service Clients                    | admin                        | NNMi Administrators            |
| Closs (P Talephony                mmc_oper1             mmc_oper1             mmc_o                                                                             | 💉 IP Multicast                     |                                        | nmc_admin                      | nmc_oper2                         | NNMI Level 2 Operators                      | level2                       | NNMi Level 2 Operators         |
| <ul> <li>Anne (IP Telephony</li> <li>Note (IP Telephony</li> <li>Avery (IP Telephony</li> <li>Microsoft (P Telephony</li> <li>Microsoft (P Telephony</li> <li>Integration Module Configuration</li> <li>Configuration</li> <li>Some microsoft</li> <li>Some microsoft</li> <li>Some micr</li></ul>                                                                                                    | Cisco IP Telephony                 |                                        | nmc_oper1                      | nmc_oper1                         | NNMi Level 1 Operators                      | level1                       | NNMi Level 1 Operators         |
|                                                                                                    | 🖌 Arma 10 Talanhony                |                                        | nmc_oper2                      | nmc_admin                         | NNMi Administrators                         |                              |                                |
| Avarya (B) Telephony     Avarya (B) Telephony     Microsoft (B) Telephony     Microsoft (B) Telephony     Configuration     Configuration     Over Immerve     Security                                                                                                    |                                    |                                        | John                           |                                   |                                             |                              |                                |
|                                                                                                    | Nortel IP Telephony                |                                        |                                |                                   |                                             |                              |                                |
| Microsoft IP Telephony     Integration Module Configuration     A Configuration     units interve     work interve     Configuration     Configuration     Configuration     Configuration                                                                                                    | 💉 Avaya IP Telephony               |                                        |                                |                                   |                                             |                              |                                |
| <ul> <li>Integration Module Configuration</li> <li>✓ Over integration</li> <li>✓ = ver integration</li> <li>✓ = ver integration</li> </ul>                                                                                                    | 🖉 Microsoft IP Telephony           |                                        |                                |                                   |                                             |                              |                                |
| Configuration     use missive     be Security                                                                                                    | % Integration Module Configuration |                                        |                                |                                   |                                             |                              |                                |
| 🔸 📾 Security 🧄                                                                                                    | Configuration                      |                                        |                                |                                   |                                             |                              |                                |
|                                                                                                    | 🔻 😂 Security                       |                                        |                                |                                   |                                             |                              |                                |

Figure 5: Security Wizard: Create User Group

2. Complete the Create User Group dialog box for each User Group.

| Create User Grou       | ip ×                         |
|------------------------|------------------------------|
| Name                   | KentuckyOper1 ×              |
| Display Name           | Kentucky Level 1 Operato     |
| Directory Service Name | P                            |
| Description            | Kentucky Level 1<br>Operator |
| Add                    | Close                        |

Figure 6: Create User Group Dialog Box

#### Map Users to User Groups

For each user, create a User Account Mapping as follows:

- 1. In the Security Wizard, click the user Name, then click the 🍳 icon beside the desired level to define the mapping assignment as shown in **Figure 8**. Be sure to include both the special NNMi User Group for the user interface (Level 1, Level 2) and the custom User Group (for example, Detroit Level 1 Operators).
- 2. After creating all the User Account Mappings, click the Next button.

| 🕼 Network Node Manager                                         |                                       |                                                                                        |                    |                                         | User Name: system   | NNMi Role: Admir              | istrator Sign O            |
|----------------------------------------------------------------|---------------------------------------|----------------------------------------------------------------------------------------|--------------------|-----------------------------------------|---------------------|-------------------------------|----------------------------|
| <u>F</u> ile <u>T</u> ools <u>H</u> elp                        |                                       |                                                                                        |                    |                                         |                     |                               |                            |
| 2 Dashboards ¥                                                 | Security Wizard *                     |                                                                                        |                    |                                         |                     |                               |                            |
| 👌 Incident Management 🛛 🕹 🕹                                    | 🔊 Welcome                             | Use this page to do any of the following:<br>Create and Delete User Accounts, Create a | nd Delete User Gro | oups. Assign User Accounts to User Grou | ps. Assian User Gro | ups to User Account           | s. Remove User Accounts    |
| 🗛 Topology Maps 🛛 😵                                            | 🔉 Map User Accounts and User Groups   | Mappings.<br>User Accounts                                                             | User Account M     | anninas                                 | User Gr             | ouns                          | <                          |
| Monitoring ¥                                                   | 🔊 Map User Groups and Security Groups | * 🗙 🚍                                                                                  | ×                  |                                         | * >                 | ۲.                            | •                          |
| Troubleshooting ¥                                              | 🔉 Assign Nodes to Security Groups     | Name                                                                                   | User Account       | User Group                              |                     | Name                          | Display Name               |
| Inventory ¥                                                    | 🔊 View Summary of Changes             | George                                                                                 | John               | NNMi Level 1 Operators                  |                     | a desta                       |                            |
| Management Mode 🛛 🕹                                            |                                       | John                                                                                   | John               | Detroit Level 1 Operators               |                     | admin                         | NNMi Administrators        |
| 5 Incident Browsing 🛛 🕹                                        |                                       | Paul                                                                                   |                    |                                         |                     | level1                        | NNMi Level 1 Operators     |
| $ m {}^{\it J}$ Integration Module Configuration $\qquad lpha$ |                                       | Ringo                                                                                  |                    |                                         |                     |                               |                            |
| Configuration                                                  |                                       | administrator                                                                          |                    |                                         |                     | level2                        | NNMi Level 2 Operators     |
| 🔁 Communication Configuration.                                 |                                       |                                                                                        |                    |                                         | $\bigcirc$          | client                        | NNMi Web Service Clients   |
| Discovery                                                      |                                       |                                                                                        |                    |                                         |                     | quest                         | NNMi Guest Lisers          |
| Monitoring                                                     |                                       |                                                                                        |                    |                                         |                     | guou                          |                            |
| Status Configuration                                           |                                       |                                                                                        |                    |                                         |                     | globalops                     | NNMi Global Operators      |
| Global Network Management.                                     |                                       |                                                                                        |                    |                                         |                     | KentuckyOper1                 | Kentucky Level 1 Operators |
| 📧 🧰 User Interface                                             |                                       |                                                                                        |                    |                                         |                     |                               | 4                          |
| - 🗁 Security                                                   |                                       |                                                                                        |                    |                                         |                     | KentuckyOper2                 | Kentucky Level 2 Operators |
| Recurity Wizard                                                |                                       |                                                                                        |                    |                                         | 6                   | DetroitOper1                  | Detroit Level 1 Operatore  |
| User Accounts                                                  |                                       |                                                                                        |                    |                                         |                     | Denotopern                    | Benoit Level 1 Operations  |
| 📰 User Groups                                                  |                                       |                                                                                        |                    |                                         | $\bigcirc$          | DetroitOper2                  | Detroit Level 2 Operators  |
| User Account Mappings                                          |                                       |                                                                                        |                    |                                         |                     |                               |                            |
| m Security Groups                                              |                                       |                                                                                        |                    |                                         |                     |                               |                            |
| 📖 Security Group Mappings 🗸                                    |                                       |                                                                                        |                    |                                         |                     | ~                             |                            |
| Secon Ro                                                       | Commences and and                     | and and a                                                                              |                    | and the stand                           | -                   | <previous next=""></previous> | Cancel Save & Clo          |

Figure 7: Security Wizard: User Account Mappings

Figure 9 indicates the items completed to this point (shown in yellow):

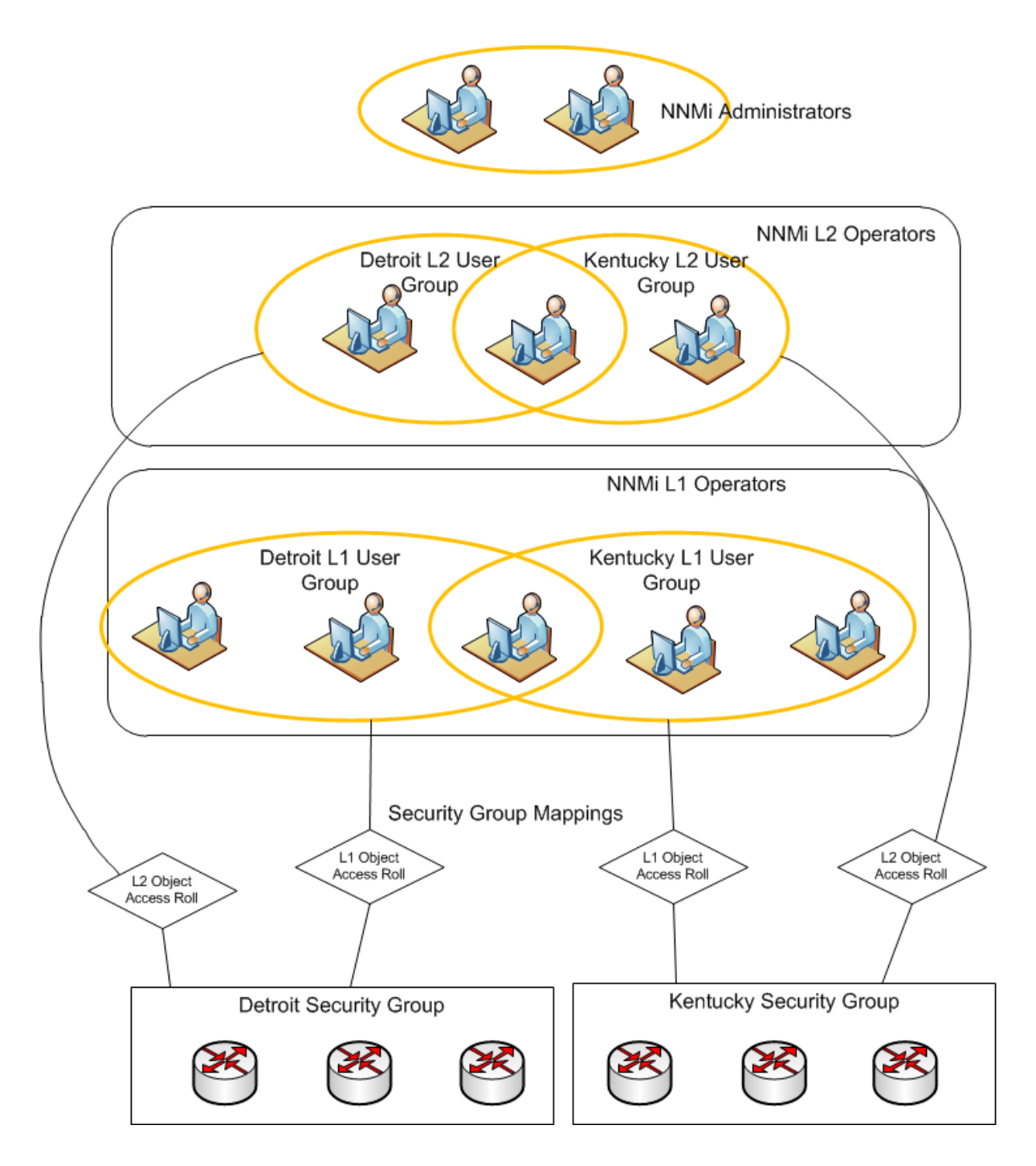

Figure 8: Completed Items

#### **Create Security Groups**

Create two Security Groups, one for Kentucky and one for Detroit:

1. In the Security Wizard, click the \* Create Security Group icon as shown in Figure 10.

| Network Node Manager i           | Eile Iools Help                     |            |                                            |                             |                |                                     | User Name system NNMI Role Admini               |
|----------------------------------|-------------------------------------|------------|--------------------------------------------|-----------------------------|----------------|-------------------------------------|-------------------------------------------------|
| 🕍 Dashboards                     | Security Wizard *                   |            |                                            |                             |                |                                     |                                                 |
| Incident Management مل           | > Welcome                           | Use this p | age to do any of the following:            |                             |                |                                     |                                                 |
| Topology Maps                    | Map User Accounts and User Groups   | Create and | d Delete User Groups. Create and Delete Se | urity Groups, Assign User G | roups to Secu  | rity Groups, Assign Security Groups | s to User Groups, Remove Security Group Mapping |
| C Menitoring                     | Map User Groups and Security Groups | User Group |                                            | Security Grou               | p Mappings     |                                     | Security Groups                                 |
| Troubleshooting                  | Assign Nodes to Security Groups     | * 8        | *                                          | B Object 0                  | operator Level | 2 2                                 | (A) = %                                         |
| a inventory                      | View Summary of Changes             | Name       | Display Name                               | User Group                  | Security Gro   | u Object Access Privilege           | Name                                            |
| Management Mode                  |                                     | client     | NNMi Web Service Clients                   | NNMI Level 1                | Default        |                                     | Default Security Group                          |
| Incident Browsing                |                                     | guest      | NNMI Guest Users                           | Operators                   | Group          | Object Operator Level 1             | Unresolved Incidents                            |
| MOIN S                           |                                     | globalops  | NNMi Global Operators                      | NNMI Level 2                | Default        | Object Occupation Lawel 2           |                                                 |
|                                  |                                     | admin      | NNMi Administrators                        | Operators                   | Group          | Cojeci Operator Level 2             |                                                 |
| e le Humast                      |                                     | level2     | NNMi Level 2 Operators                     | NNMi Guest                  | Default        | Object Guest                        |                                                 |
| Cisco IP Telephony               |                                     | ievera.    |                                            | Users                       | Group          | colect ages.                        |                                                 |
| Acme IP Telephony                |                                     |            |                                            | NNMi Level 1                | Unresolved     | Object Operator Level 1             |                                                 |
| Nortel IP Telephony              |                                     |            |                                            | NNMI Level 2                | Unresolved     | Object Onerster Level 2             |                                                 |
| Avaya IP Telephony               |                                     |            |                                            | Operators                   | Incidents      | object operator several             |                                                 |
| Microsoft IP Telephony           |                                     |            |                                            | Users                       | Incidents      | Object Guest                        |                                                 |
| Integration Module Configuration |                                     |            |                                            |                             |                |                                     |                                                 |
| Configuration                    |                                     |            |                                            |                             |                |                                     |                                                 |
| E Searth                         |                                     |            |                                            |                             |                |                                     |                                                 |
| Z Security Wirnert               |                                     |            |                                            |                             |                |                                     |                                                 |
| I User Accounts                  |                                     |            |                                            |                             |                |                                     |                                                 |
| Iller Groups                     |                                     |            |                                            |                             |                |                                     |                                                 |
|                                  |                                     |            |                                            |                             |                |                                     |                                                 |

Figure 9: Security Wizard: Create Security Group

2. Enter the information for each Security Group in the Create Security Group dialog box as shown in Figure 11.

|             |                            | Opera |
|-------------|----------------------------|-------|
| Create S    | ecurity Group              | ,     |
| Name        | Kentucky Security Group    |       |
| Description | Kentucky Security<br>Group |       |
|             | Add Close                  |       |

Figure 10: Create Security Group Dialog Box

Figure 12 indicates the items now completed (shown in yellow):

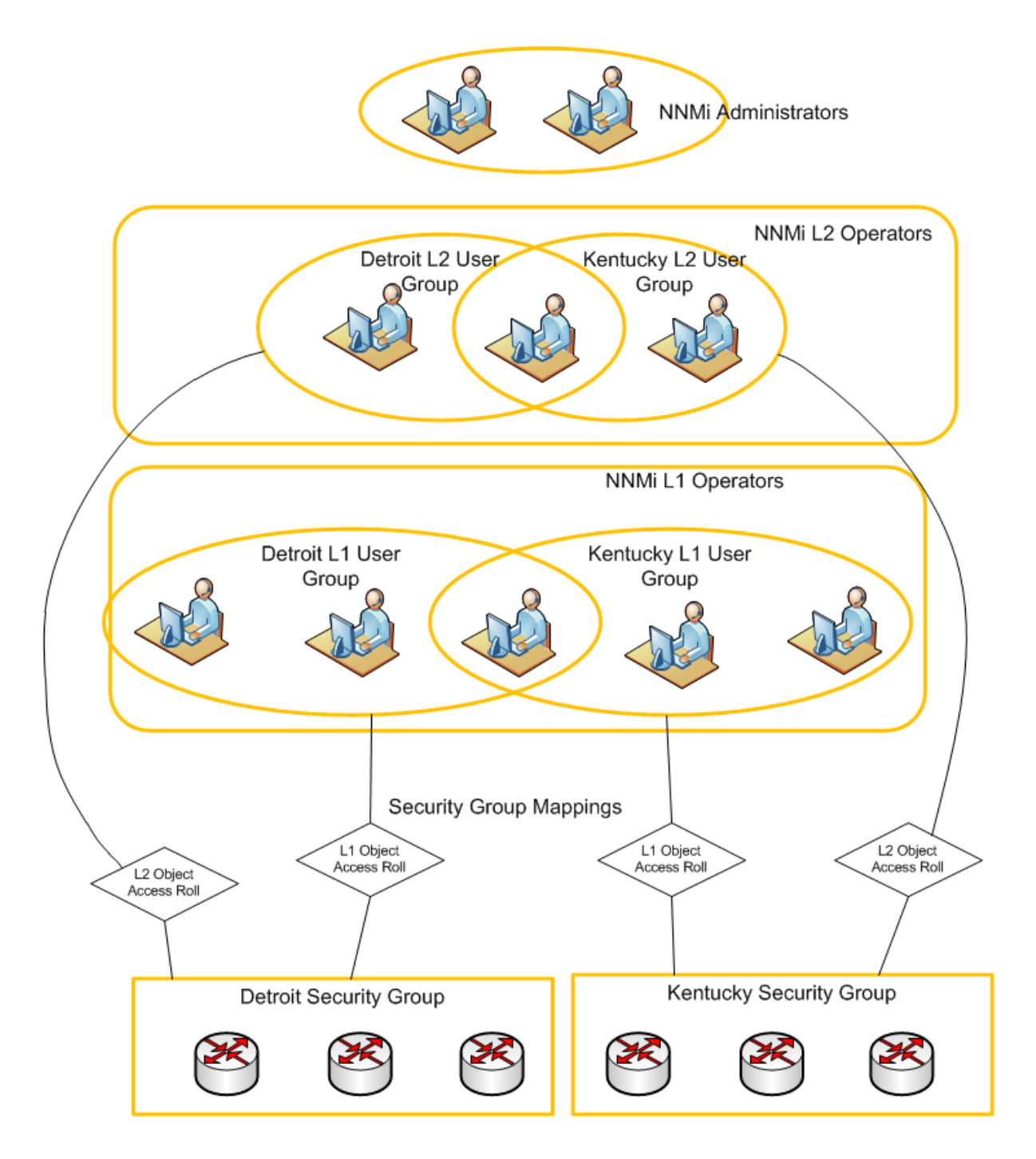

Figure 11: Completed Items

#### Map User Groups to Security Groups

For each User Group, do the following as shown in Figure 13:

- 1. Click the User Group.
- 2. Click the appropriate object level in the Security Group Mappings pull-down list.
- 3. Click the  $\triangleleft$  icon beside the desired **Security Group**.

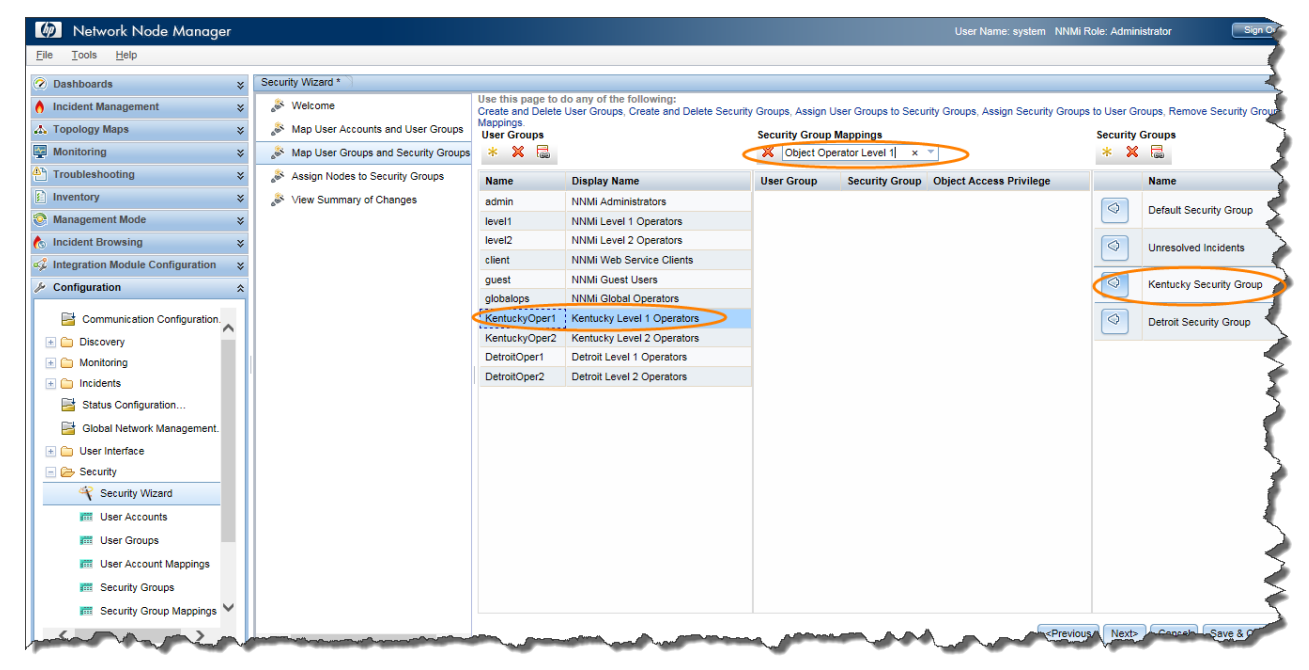

Figure 12: Security Wizard: Mapping Security Group

4. After you have defined all of the Security Group Mappings, click the Next button as shown in Figure 14.

| File Tools Help                                                                                                    |                                                                                     |                                                                             |                                                                               |                                         |                                 |                                                                                  |                         |                                |
|----------------------------------------------------------------------------------------------------|-------------------------------------------------------------------------------------|-----------------------------------------------------------------------------|-------------------------------------------------------------------------------|-----------------------------------------|---------------------------------|----------------------------------------------------------------------------------|-------------------------|--------------------------------|
|                                                                                                    | County Mittand \$                                                                   |                                                                             |                                                                               |                                         |                                 |                                                                                  |                         |                                |
| Deshloards     S     Josenboards     S     Josenboards     S     Josenboards     S     Josenboards     S     Josenboards     S     Josenboards     S     Josenboards     S     Josenboards     S     Josenboards     S | Welcome     Map User Accounts and User Groups     Map User Accounts and User Groups | Use this page to o<br>Create and Delete<br>Remove Security o<br>User Groups | do any of the following:<br>User Groups, Create and Delete<br>Group Mappings. | Security Groups, Ar<br>Security Group I | ssign User Groups I<br>Mappings | to Security Groups, Assign                                                       | Security Gr<br>Security | roups to User Groups<br>Groups |
| Traubleshooting                                                                                                    | Assiste Made to Security Groups                                                     | eal 🗛 🔹                                                                     |                                                                               | A Object Ope                            | rator Level 2                   | ·                                                                                | * *                     | • tee                          |
|                                                                                                    | Assign Nodes to Security Groups                                                     | Name                                                                        | Display Name                                                                  | User Group                              | Security Group                  | Object Access Privileg                                                           |                         | Name                           |
| inventory 😵                                                                                                    | View Summary of Changes                                                             | admin                                                                       | NNMi Administrators                                                           | Detroit Level 2                         | Detroit Security                |                                                                                  |                         | Default Security Gr            |
| Management Mode 🛛 🕹 😵                                                                                                    |                                                                                     | level1                                                                      | NNMi Level 1 Operators                                                        | Operators                               | Group                           | Object Operator Level 2                                                          |                         |                                |
| 🏠 Incident Browsing 🛛 🕹                                                                                                    |                                                                                     | level2                                                                      | NNMi Level 2 Operators                                                        |                                         |                                 |                                                                                  |                         | Unresolved Incident            |
| 🛷 Integration Module Configuration 🛛 💝                                                                                                    |                                                                                     | client                                                                      | NNMi Web Service Clients                                                      |                                         |                                 |                                                                                  |                         |                                |
|                                                                                                    |                                                                                     | guest                                                                       | NNMi Guest Users                                                              |                                         |                                 |                                                                                  | $\triangleleft$         | Kentucky Security<br>Group     |
|                                                                                                    |                                                                                     | globalops                                                                   | NNMi Global Operators                                                         |                                         |                                 |                                                                                  |                         |                                |
| Communication Configuration                                                                                                    |                                                                                     | KentuckyOper1                                                               | Kentucky Level 1 Operators                                                    |                                         |                                 |                                                                                  |                         | Detroit Security Gro           |
| 🗀 Discovery                                                                                                    | 1                                                                                   | KentuckyOper2                                                               | Kentucky Level 2 Operators                                                    |                                         |                                 |                                                                                  |                         |                                |
| 📧 🧰 Monitoring                                                                                                    |                                                                                     | DetroitOper1                                                                | Detroit Level 1 Operators                                                     |                                         |                                 |                                                                                  |                         |                                |
| 🛅 Incidents                                                                                                    |                                                                                     | DetroitOper2                                                                | Detroit Level 2 Operators                                                     | 4                                       |                                 |                                                                                  |                         |                                |
| 📑 Status Configuration                                                                                                    |                                                                                     |                                                                             |                                                                               |                                         |                                 |                                                                                  |                         |                                |
| 📑 Global Network Management                                                                                                    |                                                                                     |                                                                             |                                                                               |                                         |                                 |                                                                                  |                         |                                |
| 📧 🧰 User Interface                                                                                                    |                                                                                     |                                                                             |                                                                               |                                         |                                 |                                                                                  |                         |                                |
| 🖃 🗁 Security                                                                                                    |                                                                                     |                                                                             |                                                                               |                                         |                                 |                                                                                  |                         |                                |
| 🜱 Security Wizard                                                                                                    |                                                                                     |                                                                             |                                                                               |                                         |                                 |                                                                                  |                         |                                |
| Iser Accounts                                                                                                    |                                                                                     |                                                                             |                                                                               |                                         |                                 |                                                                                  |                         |                                |
| 🛲 User Groups                                                                                                    |                                                                                     |                                                                             |                                                                               |                                         |                                 |                                                                                  |                         |                                |
| IIII User Account Mappings                                                                                                    |                                                                                     |                                                                             |                                                                               |                                         |                                 |                                                                                  |                         |                                |
| 📰 Security Groups 🗸 🗸                                                                                                    |                                                                                     |                                                                             |                                                                               |                                         |                                 |                                                                                  |                         |                                |
| andreas 2 million                                                                                                    |                                                                                     |                                                                             |                                                                               |                                         | -                               | <previous (<="" td=""><td>Next&gt;</td><td>Cancel Save &amp; Clo</td></previous> | Next>                   | Cancel Save & Clo              |

Figure 13: Security Wizard: Define Security Group Mappings

Figure 15 indicates the items now completed (shown in yellow).

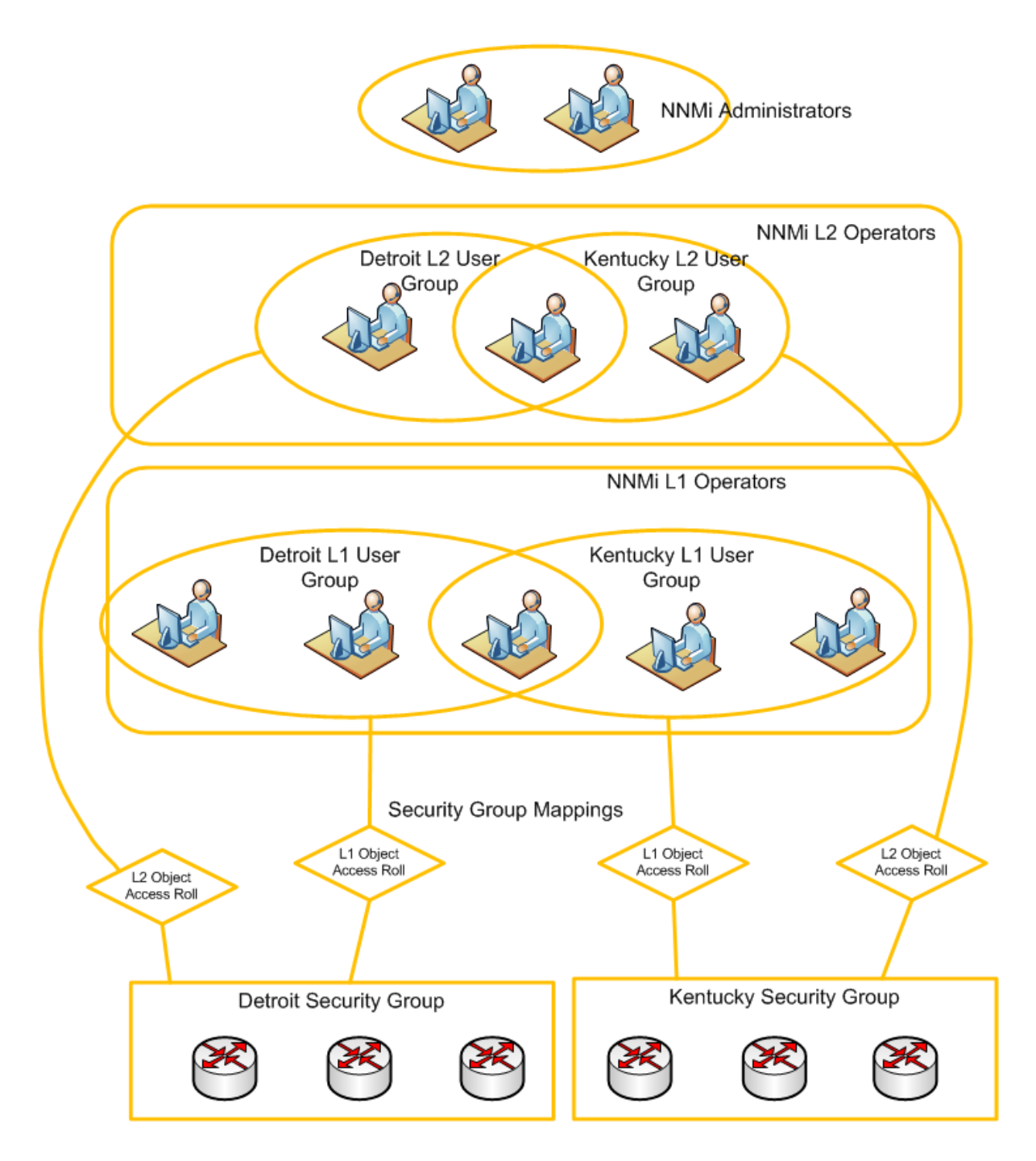

Figure 14: Completed Items

#### **Assign Nodes to Security Groups**

You can assign previously discovered nodes to Security Groups either in the **Security Wizard**, the **Node** form, or with the nnmsecurity. ovpl script. If you want to automatically assign nodes to a Security Group as they are discovered, use a "seeded discovery" along with the Tenant feature (discussed later in the Tenants section of this document).

This example includes the following assumptions:

- 1. The nodes have already been discovered.
- 2. You have created a Node Group that corresponds to each Security Group (Kentucky Nodes and Detroit Nodes).

Assign nodes to Security Groups as follows:

- 1. Click the Security Group to which you want to assign nodes (Kentucky Security Group in this example) as shown in Figure 16.
- 2. Click the nodes that needs to be assigned to the Security Group in the bottom portion of the wizard.

**Tip**: To facilitate the process of assigning nodes, you can use the Node Group Filter pull-down if a node group comprising Kentucky nodes is already created.

Tip: If there are many nodes in the Node Group, use the CTRL+A shortcut to select all of the nodes in the group.

3. Click the 🖾 Assign Selected Nodes to Selected Security Group icon.

| Metwork Node Manager               |   |                                     |                                                                 |                 |                            |                                                                                                    | Name: system NNMi Role: Admini     | strator Si                |
|------------------------------------|---|-------------------------------------|-----------------------------------------------------------------|-----------------|----------------------------|----------------------------------------------------------------------------------------------------|------------------------------------|---------------------------|
| <u>file T</u> ools <u>H</u> elp    |   |                                     |                                                                 |                 |                            |                                                                                                    |                                    |                           |
| Dashboards                         | × | Security Wizard *                   |                                                                 |                 |                            |                                                                                                    |                                    |                           |
| Incident Management                | × | 🔉 Welcome                           | The Assign Nodes to Security G<br>For instructions, click here. | oups option ena | bles you to assign         | one or more nodes to a Security G                                                                               | Group. Use the Available Nodes tab | le view to select the nor |
| Topology Maps                      | * | 🔊 Map User Accounts and User Groups | Security Groups                                                 | Nodes           | Currently Assigne          | d to Selected Group:                                                                                            | Nodes to be Assigned to S          | elected Group:            |
| Monitoring                         | * | Map User Groups and Security Groups | · •                                                             | Name            | <ul> <li>Hostna</li> </ul> | me                                                                                                    |                                    |                           |
| Troubleshooting                    | × | Assign Nodes to Security Groups     | Name                                                            |                 |                            |                                                                                                    |                                    |                           |
| Inventory                          | × |                                     | Default Security Group                                          |                 |                            |                                                                                                    |                                    |                           |
| Management Mode                    | * |                                     | Unresolved Incidents                                            |                 |                            |                                                                                                    |                                    |                           |
| Incident Browsing                  | * |                                     | Detroit Security Group                                          |                 |                            |                                                                                                    |                                    |                           |
| Integration Module Configuration   | × |                                     | ,                                                               |                 |                            |                                                                                                    |                                    |                           |
| Configuration                      | * |                                     |                                                                 |                 |                            |                                                                                                    |                                    |                           |
| Communication Configuration        | ^ |                                     |                                                                 |                 |                            |                                                                                                    |                                    |                           |
| Discovery                          |   |                                     | Available Nodes:                                                |                 |                            |                                                                                                    |                                    |                           |
|                                    |   |                                     | a se                                                            |                 |                            | <empty g<="" td=""><td>roun filters</td><td>1.6 of 11 🖎 🕅</td></empty>                                          | roun filters                       | 1.6 of 11 🖎 🕅             |
| Incidents     Status Configuration |   |                                     |                                                                 |                 |                            | - Chipty O                                                                                                    | Noop micro                         |                           |
| Glabal Natural Management          |   |                                     | Devic Name Assign                                               | elected Nodes   | to Selected Securi         | ty Group                                                                                                    |                                    |                           |
| Global Network Management          |   |                                     | **f*** mcrouter171 192.168                                      | .2.245          | 192.168.2.245              | Default Security Group                                                                                          |                                    |                           |
| Oser Interrace                     |   |                                     | ****** mcrouter181 192.168                                      | .2.246          | 192.168.2.246              | Default Security Group                                                                                          |                                    |                           |
| Security Witterd                   |   |                                     | **** mcrouter183 192.168                                        | .2.247          | 192.168.2.247              | Default Security Group                                                                                          |                                    |                           |
|                                    |   |                                     | ***** mcrouter184 192.168                                       | .2.248          | 192.168.2.248              | Default Security Group                                                                                          |                                    |                           |
| Liser Groups                       |   |                                     | ***** mcrouter185 192.168                                       | 2.249           | 192.168.2.249              | Default Security Group                                                                                          |                                    |                           |
| user Groups                        |   |                                     | ***** mcrouter186 192 16/                                       | 2 250           | 192 168 2 250              | Default Security Group                                                                                          |                                    |                           |
| user Account Mappings              |   |                                     |                                                                 |                 |                            | contraction of the second second second second second second second second second second second second second s |                                    |                           |
| Security Groups                    | ~ |                                     | Updated: 11/27/14 09:20:34 PM                                   |                 | т                          | otal: 11 Selected: 4                                                                                            | Filter: OFF                        | Auto refresh              |
| Security Group Mappings            |   |                                     |                                                                 |                 |                            |                                                                                                    |                                    |                           |

Figure 15: Security Wizard: Assign Nodes to Security Group

- 4. After you have assigned all the nodes, check to see that they are marked to be assigned; then click Next.
- 5. Finally, review the summary of changes as shown in Figure 17. After verifying the changes, click Save and Close.

| Metwork Node Manager               |                                     | User Name: system NNMi Role: Administrator Sign Out                                                                                                    |
|------------------------------------|-------------------------------------|----------------------------------------------------------------------------------------------------|
| <u>File Tools H</u> elp            |                                     |                                                                                                    |
| ② Dashboards >>                    | Security Wizard *                   |                                                                                                    |
| 👌 Incident Management 🛛 🕹          | 🔉 Welcome                           | The View Summary of Changes option enables you to view your recent configuration changes. For more information, click here.                                                                                                    |
| 🙏 Topology Maps 🛛 😵                | 🔉 Map User Accounts and User Groups | The following User Accounts will be created:                                                                                                    |
| Monitoring ¥                       | Map User Groups and Security Groups | administrator, George, John, Paul, Ringo                                                                                                    |
| Troubleshooting ¥                  | Assign Nodes to Security Groups     | The following User Groups will be created:                                                                                                    |
| Inventory ¥                        | Niew Summary of Changes             | Kentucky Level 1 Operators, Kentucky Level 2 Operators, Detroit Level 1 Operators, Detroit Level 2 Operators                                                                                                    |
| S Management Mode 🛛 🕹              | -                                   | The following User Account Mappings will be created:                                                                                                    |
| 🇞 Incident Browsing 🛛 🗧 🕹          |                                     | John->NNMi Level 1 Operators, John->Detroit Level 1 Operators, Paul->NNMi Level 2 Operators, Paul->Detroit Level 2 Operators, George->NNMi Level 1<br>Operators, George->Kentucky Level 1 Operators, Paul->Kentucky Level 2 Operators, Ringo->NNMi Administrators, administrator->NNMi Administrators |
| A Integration Module Configuration |                                     | The following Security Groups will be created:                                                                                                    |
|                                    |                                     |                                                                                                    |
| Communication Configuration        |                                     | The following Security Group Mappings will be created:                                                                                                    |
| 📧 🧰 Discovery                      |                                     | Kentucky Level 1 Operators, SKentucky Security Group Object Operator Level 1 Detroit Level 1 Operators, SDetroit Security Group Object Operator Level 1                                                                                                    |
| 🛞 🧰 Monitoring                     | 1                                   | Detroit Level 2 Operators->Detroit Security Group:Object Operator Level 2, Kentucky Level 2 Operators->Kentucky Security Group:Object Operator Level 2                                                                                                    |
| 🔹 🧰 Incidents                      |                                     | The following User Groups are not mapped to Security Groups and may not have access to any                                                                                                    |
| E Status Configuration             |                                     | Nodes:                                                                                                    |
| 📑 Global Network Management        |                                     | level1, level2, guest, globalops                                                                                                    |
| 📧 🧰 User Interface                 |                                     | The following Security Groups have Node assignment changes:                                                                                                    |
| 🖃 🗁 Security                       |                                     | Detroit Security Group, Kentucky Security Group                                                                                                    |
| 🜱 Security Wizard                  |                                     |                                                                                                    |
| III User Accounts                  |                                     |                                                                                                    |
| 🕅 User Groups                      |                                     |                                                                                                    |
| User Account Mappings              |                                     |                                                                                                    |
| 🕅 Security Groups 🗸 🗸              |                                     |                                                                                                    |
| < >                                | X                                   | <previous next=""> Cancel Save &amp; Close</previous>                                                                                                    |

Figure 16: Security Wizard: Final Summary

Watch out for the red sentence before you click on **Save & Close**. This alerts the administrators configuring security model to re-visit if any configuration is missing. In the example above there have been no users who have been directly assigned only to User groups of level1, level 2, guest & globalops and hence the alert can be ignored and clicked on Save & Close.

#### **Verify Example**

Verify the previous example as follows:

1. Sign in to NNMi as George. You should see only Kentucky nodes as well as incidents on Kentucky nodes as shown in Figure 18.

| Metwork Node Manager                                          |          |            |             |                |                |                                                                                                    |                 | User Name: Georg                                                                      | e NNM                                  | li Role: Operator Level 1 | Sign                                    |
|---------------------------------------------------------------|----------|------------|-------------|----------------|----------------|----------------------------------------------------------------------------------------------------|-----------------|---------------------------------------------------------------------------------------|----------------------------------------|---------------------------|-----------------------------------------|
| <u>F</u> ile ⊻iew <u>T</u> ools A <u>c</u> tions <u>H</u> elp |          |            |             |                |                |                                                                                                    |                 |                                                                                       |                                        |                           |                                         |
| ② Dashboards                                                  | Nodes    |            |             |                |                |                                                                                                    |                 |                                                                                       |                                        |                           | ~~~~~~~~~~~~~~~~~~~~~~~~~~~~~~~~~~~~~~~ |
| 👌 Incident Management 🛛 🕹                                     | 🗵   📑    | 6 🖣        | 3   5 🖗     | <b>E</b>       |                |                                                                                                    |                 | <empty filter<="" group="" th=""><th>•</th><th>💌 🔯 🔇 1 - 4 of 4</th><th></th></empty> | •                                      | 💌 🔯 🔇 1 - 4 of 4          |                                         |
| \Lambda Topology Maps 🛛 🗧 🗧                                   | Status   | Devic      | Name 🔺      | Hostname       | Management Ad  | Security Group                                                                                                    | System Location | Device Profile                                                                        | Agen                                   | Status Last Modified      | Notes                                   |
| Monitoring ¥                                                  | Δ.       | - <u>†</u> | mcrouter171 | 192.168.2.245  | 192.168.2.245  | Kentucky Security Group                                                                                                    | STSD Bangalore  | cisco2621                                                                             | ~                                      | Nov 27, 2014 9:16:35 PM   | 1                                       |
| Troubleshooting ¥                                             | 0        | - <u>†</u> | mcrouter181 | 192.168.2.246  | 192.168.2.246  | Kentucky Security Group                                                                                                    | STSD Bangalore  | cisco2621                                                                             | ~                                      | Nov 27, 2014 9:16:07 PM   |                                         |
| inventory *                                                   | <u>^</u> | - <b>-</b> | mcrouter183 | 192.168.2.247  | 192.168.2.247  | Kentucky Security Group                                                                                                    | STSD Bangalore  | cisco2621                                                                             | ~                                      | Nov 27, 2014 9:19:59 PM   |                                         |
| Modes                                                         | 0        |            | mcrouter184 | 192 168 2 248  | 192 168 2 248  | Kentucky Security Group                                                                                                    | STSD Bangalore  | cisco2621                                                                             | ~                                      | Nov 27, 2014 9:21:12 PM   |                                         |
| Interfaces                                                    | -        | •          |             | 102.100.2.2.10 | 102.100.2.2.10 |                                                                                                    | ereb bangalore  | 010002021                                                                             |                                        |                           |                                         |
| IP Addresses                                                  |          |            |             |                |                |                                                                                                    |                 |                                                                                       |                                        |                           |                                         |
| SNMP Agents                                                   |          |            |             |                |                |                                                                                                    | -               |                                                                                       |                                        |                           |                                         |
|                                                               |          | $\sim$     |             |                |                | And the second second s |                 |                                                                                       | ~~~~~~~~~~~~~~~~~~~~~~~~~~~~~~~~~~~~~~ |                           |                                         |

Figure 17: Nodes: Sign in as George

2. Sign in to NNMi as John. You should see only Detroit nodes as shown in **Figure 19**. You will also only see incidents related to nodes from **Detroit Security** group.

| Page 1 | 8 |
|--------|---|
|--------|---|

| 🕼 Network Node Manager              |          |            |           |                 |                       |                        | (               | User Name: John     | NNMi | i Role: Operator Level 1                                                                                                    | Sign Out |
|-------------------------------------|----------|------------|-----------|-----------------|-----------------------|------------------------|-----------------|---------------------|------|----------------------------------------------------------------------------------------------------|----------|
| <u>File View Tools Actions Help</u> |          |            |           |                 |                       |                        |                 |                     |      |                                                                                                    |          |
| ② Dashboards                        | Nodes    |            |           |                 |                       |                        |                 |                     |      |                                                                                                    |          |
| ♦ Incident Management ¥             | 🗵   🖻    | S          | 🖪   🤭 🦃   |                 |                       |                        | 4               | Empty Group filter> |      | ▼ 🐼 🔇 1-4 of 4                                                                                                    | > 🛛 📑    |
| 🙏 Topology Maps 🛛 🕹                 | Status   | Devic      | Name 🔺    | Hostname        | Management Ad         | Security Group         | System Location | Device Profile      | Agen | Status Last Modified                                                                                                    | Notes    |
| Monitoring ¥                        | 0        | 瓕          | mplspe511 | 192.168.124.126 | 192.168.124.126       | Detroit Security Group | MIMIC           | ciscoME6524-GT-     | ~    | Nov 27, 2014 9:21:12 PM                                                                                                    |          |
| Troubleshooting ¥                   | 0        | 111<br>111 | mplspe512 | 192.168.124.127 | 192.168.124.127       | Detroit Security Group | MIMIC           | ciscoME6524-GT-     | ~    | Nov 27, 2014 9:20:05 PM                                                                                                    |          |
| Inventory *                         | 0        | 题          | mplspe513 | 192.168.124.128 | 192.168.124.128       | Detroit Security Group | MIMIC           | ciscoME6524-GT-     | ~    | Nov 27, 2014 9:19:42 PM                                                                                                    | 5        |
| Modes                               | 0        | aa<br>Ma   | mplspe514 | 192,168,124,129 | 192,168,124,129       | Detroit Security Group | міміс           | ciscoME6524-GT-     | ~    | Nov 27, 2014 9:12:06 PM                                                                                                    |          |
| m Interfaces                        | <u> </u> | **         |           |                 |                       |                        |                 |                     |      |                                                                                                    |          |
| IP Addresses                        |          |            |           |                 |                       |                        |                 |                     |      |                                                                                                    |          |
| III SNMP Agents                     |          |            |           |                 |                       |                        |                 |                     |      |                                                                                                    |          |
|                                     |          |            |           |                 | and the second second |                        |                 |                     |      | and the second second s | Multimet |

Figure 18: Nodes: Sign in as John

3. Sign in to NNMi as Paul. You should see the nodes and incidents from both Detroit and Kentucky as shown in Figure 20.

| ⊻iew <u>T</u> ools A <u>c</u> tions <u>H</u> elp |        |         |             |                 |                 |                         |                                                                                                |                    | -    |                          |       |
|--------------------------------------------------|--------|---------|-------------|-----------------|-----------------|-------------------------|------------------------------------------------------------------------------------------------|--------------------|------|--------------------------|-------|
| Dashboards                                       | * Node | s       |             |                 |                 |                         |                                                                                                |                    |      |                          |       |
| ncident Management                               | * 🖉    | 🖻   🖉   | n 🔁 🖓 🖓     |                 |                 |                         | <e< th=""><th>mpty Group filter&gt;</th><th></th><th>👻 🕼 🔇 1-8 of 8 🕻</th><th>&gt; 🕅</th></e<> | mpty Group filter> |      | 👻 🕼 🔇 1-8 of 8 🕻         | > 🕅   |
| Fopology Maps                                    |        | is Devi | c Name 🔺    | Hostname        | Management Ad   | Security Group          | System Location                                                                                | Device Profile     | Agen | Status Last Modified     | Notes |
| Monitoring                                       | × 🛕    |         | mcrouter171 | 192.168.2.245   | 192.168.2.245   | Kentucky Security Group | STSD Bangalore                                                                                 | cisco2621          | ~    | Nov 27, 2014 9:16:35 PM  |       |
| Froubleshooting                                  | × 📀    |         | mcrouter181 | 192.168.2.246   | 192.168.2.246   | Kentucky Security Group | STSD Bangalore                                                                                 | cisco2621          | ~    | Nov 27, 2014 9:16:07 PM  |       |
| nventory                                         | Â      |         | mcrouter183 | 192.168.2.247   | 192.168.2.247   | Kentucky Security Group | STSD Bangalore                                                                                 | cisco2621          | ~    | Nov 27, 2014 9:19:59 PM  |       |
| Modes A                                          | 0      |         | mcrouter184 | 192.168.2.248   | 192.168.2.248   | Kentucky Security Group | STSD Bangalore                                                                                 | cisco2621          | ~    | Nov 27, 2014 9:21:12 PM  |       |
| m Interfaces                                     | 0      | M       | mplspe511   | 192,168,124,126 | 192.168.124.126 | Detroit Security Group  | MIMIC                                                                                          | ciscoME6524-GT-    | ~    | Nov 27, 2014 9:21:12 PM  |       |
| IP Addresses                                     | 0      | -       | mplspe512   | 192,168,124,127 | 192,168,124,127 | Detroit Security Group  | MIMIC                                                                                          | ciscoME6524-GT-    | ~    | Nov 27, 2014 9:20:05 PM  |       |
| ID Subarts                                       |        | 222     | mplene513   | 192 168 124 128 | 192 168 124 128 | Detroit Security Group  | MIMIC                                                                                          | circoME6524.GT     | ~    | Nov 27, 2014 9:19:42 PM  |       |
|                                                  |        |         | mplanoE14   | 100 169 104 100 | 102.100.124.120 | Detroit Security Group  | MINIC                                                                                          | sisseME6524 CT     |      | Nov 27, 2014 0:12:05 DM  |       |
| Chassis                                          |        | **      | Inpiapeo 14 | 132.100.124.125 | 102.100.124.128 | Denon Security Group    |                                                                                                | 030010120324-01-   | ÷    | 1404 27, 2014 8.12.00 PM |       |

Figure 19: Nodes: Sign in as Paul

4. Sign in to NNMi as Ringo. You should see all nodes (including nodes that are in the Default Security Group) as shown in **Figure 21** because you are an administrator.

| Eile ⊻iew Tools Agtions Help  |     |        |            |               |                 |                 |                         |                 |                                                                                                    |               |                          |      |
|-------------------------------|-----|--------|------------|---------------|-----------------|-----------------|-------------------------|-----------------|----------------------------------------------------------------------------------------------------|---------------|--------------------------|------|
| 2 Dashboards                  | ×N  | lodes  |            |               |                 |                 |                         |                 |                                                                                                    |               |                          |      |
| Incident Management           | * 2 | 9   📑  | 8          | 2   🔊 🖗       | ×   🖴           |                 |                         |                 | <empty filters<="" group="" th=""><th>• • • •</th><th>🕽 🦪 1 - 11 of 11 🗇 🛛</th><th>3  </th></empty> | • • • •       | 🕽 🦪 1 - 11 of 11 🗇 🛛     | 3    |
| Topology Maps                 | * 5 | Status | Device     | Name          | Hostname        | Management Ad   | Security Group          | System Location | Device Profile                                                                                      | Agent Enabled | Status Last Modified     | Note |
| Monitoring                    | *   | £      |            | mcrouter171   | 192.168.2.245   | 192.168.2.245   | Kentucky Security Group | STSD Bangalore  | cisco2621                                                                                           | ~             | Nov 27, 2014 9:16:35 PM  |      |
| <sup>36</sup> Troubleshooting | * 6 | 2      |            | mcrouter181   | 192 168 2 246   | 192 168 2 246   | Kentucky Security Group | STSD Bangalore  | cisco2621                                                                                           | ~             | Nov 27, 2014 9:16:07 PM  |      |
| Inventory                     | *   | •      | •          | merouter183   | 102 168 2 247   | 192 168 2 247   | Kentucky Security Group | STSD Bangalore  | cieco2621                                                                                           | -<br>-        | Nov 27, 2014 9:19:59 PM  |      |
| T Nodes                       |     | -      | :          | Incrouter 105 | 132.100.2.247   | 132.100.2.247   | Kentucky Security Group | STSD Daligatore | 015002021                                                                                           | •             | NOV 27, 2014 5.15.35 PM  |      |
| Interfaces                    |     | 2      |            | mcrouter184   | 192.168.2.248   | 192.168.2.248   | Kentucky Security Group | STSD Bangalore  | cisco2621                                                                                           | ~             | Nov 27, 2014 9:21:12 PM  |      |
| IP Addresses                  | 4   | 1      | - <b>†</b> | mcrouter185   | 192.168.2.249   | 192.168.2.249   | Default Security Group  | STSD Bangalore  | cisco2621                                                                                           | ~             | Nov 27, 2014 9:18:07 PM  |      |
| III SNMP Agents               |     | 9      | - <b>!</b> | mcrouter186   | 192.168.2.250   | 192.168.2.250   | Default Security Group  | STSD Bangalore  | cisco2621                                                                                           | ~             | Nov 27, 2014 9:21:57 PM  |      |
| IP Subnets                    |     | 9      | 顨          | mplspe510     | 192.168.124.125 | 192.168.124.125 | Default Security Group  | MIMIC           | ciscoME6524-GT-8S                                                                                   | ~             | Nov 27, 2014 9:15:41 PM  | ,    |
| III VLANs                     |     | 9      | ₩.         | mplspe511     | 192.168.124.126 | 192.168.124.126 | Detroit Security Group  | MIMIC           | ciscoME6524-GT-8S                                                                                   | ~             | Nov 27, 2014 9:21:12 PM  |      |
| Chassis                       |     | 2      | 頭          | mplspe512     | 192.168.124.127 | 192.168.124.127 | Detroit Security Group  | MIMIC           | ciscoME6524-GT-8S                                                                                   | ~             | Nov 27, 2014 9:20:05 PM  |      |
| Cards                         |     | 2      | Ш.         | mplspe513     | 192.168.124.128 | 192.168.124.128 | Detroit Security Group  | міміс           | ciscoME6524-GT-8S                                                                                   | ~             | Nov 27, 2014 9:19:42 PM  | 1    |
| m Ports                       |     | -<br>9 | 333        | mplaneE14     | 102 169 124 120 | 102 169 124 120 | Datrait Security Crown  | MIMIC           | sinceMERE24 OT 25                                                                                   | 4             | Nev 27, 2014 0:12:05 DM  |      |
| m Node Sensors                |     |        | **         | Inpispes 14   | 132.100.124.125 | 132.100.124.123 | Denon Security Group    | MINIC           | CISCOMI20324-01-03                                                                                  | •             | 140V 27, 2014 9.12.00 PM |      |

Figure 20: Nodes: Sign in as Ringo

## Tenants

NNMi includes a feature called a Tenant (which may also be referred to as a customer or an organization). Each node is permitted one and only one Tenant assignment. Tenants are not Security Groups but they can be used in conjunction with Security Groups. The Tenant model provides a logical separation of nodes and is designed to be used with a "seeded discovery". A Tenant can have an Initial Discovery Security Group assigned to it. When discovering a node into NNMi using a seed, you can specify the Tenant assignment. This means that if a node is discovered with a Tenant assigned, it can automatically be assigned into a Security Group. Thus, there is never a risk of accidentally having nodes visible to operators that are not supposed to see those nodes.

This model is appropriate for use by large enterprises and service providers, especially managed service providers that have multiple customers (tenants) managed from the same NNMi management server.

NNMi provides a cli script, nnmsecur i ty. ovpl. (See the *nnmsecurity.ovpl* reference page, or the UNIX manpage for more information.) The following example uses the NNMi console for most actions but be aware that all of these same actions are available using the nnmsecur i ty. ovpl script. Consider using the nnmsecur i ty. ovpl script for large deployments with many Tenants.

## **Tenant Example**

Consider the following example. Begin by creating a Security Group for the Tenant.

#### Note:

This example does not build on any of the previous examples.

- 1. From the workspace navigation panel, select the **Configuration** workspace as shown in **Figure 22**.
- 2. Expand the Security folder.
- 3. Click Security Groups.
- 4. Click the **\* New** icon.

| 🚺 Network Node Manager                                                                                                    |                                                                      |                       | User Name: system NNMi F             | Role: Administrator Sign O |
|----------------------------------------------------------------------------------------------------|----------------------------------------------------------------------|-----------------------|--------------------------------------|----------------------------|
| <u>File View Tools Actions H</u> elp                                                                                                    |                                                                      |                       |                                      |                            |
| ② Dashboards                                                                                                    | Security Groups                                                      |                       |                                      |                            |
| A Incident Management                                                                                                    | 🗴 🖉 🌔 🖻 🛛 🖉 😓 🖉 🔊 🦻 🔰                                                | 🕻   🔛 🛛 🗸             | Iser Group filter 🔹 🗐 🐼              | 🔷 1-4 of 4 🗇 🕅             |
| 🛧 Topology Maps                                                                                                    | × Name UUID                                                          |                       | Description                          |                            |
| Monitoring                                                                                                    | Default Security Group 5ea18ccc-f4ee-40                              | db-b640-446bc413892b  | Default Security Group generated b   | y NNMi                     |
| Troubleshooting                                                                                                    | Unresolved Incidents 2d7c16a9-ccf8-42                                | 06-be80-0005e6c9dcf1  | Controls access to incidents without | t a resolved source node   |
| 1 Inventory                                                                                                    | Kentucky Security Group cf97203a-f3cd-48t                            | e-83ed-1f16c2d64941   | Kentucky Security Group              |                            |
| 📀 Management Mode                                                                                                    | Detroit Security Group 9e33734b-0447-4                               | 50c-844f-bf7539dd17ed | Detroit Security Group               |                            |
| 🏀 Incident Browsing                                                                                                    | *                                                                    |                       |                                      | 2                          |
| 4 Integration Module Configuration                                                                                                    | *                                                                    |                       |                                      |                            |
| ≁ Configuration                                                                                                    | *                                                                    |                       |                                      |                            |
| Communication Configuration  Communication Configuration  Monitoring  Communication Configuration  Communication Configuration  Communication Conf | Updated: 11/27/14 11:47:35 PM Analysis Summary C No Objects Selected | Total: 4              | Selected: 0 Filter: OFF              | Auto refresh: 5 m          |

Figure 21: Security Groups: Create a Security Group for the Tenant

5. Complete the form and save the Security Group as shown in Figure 23.

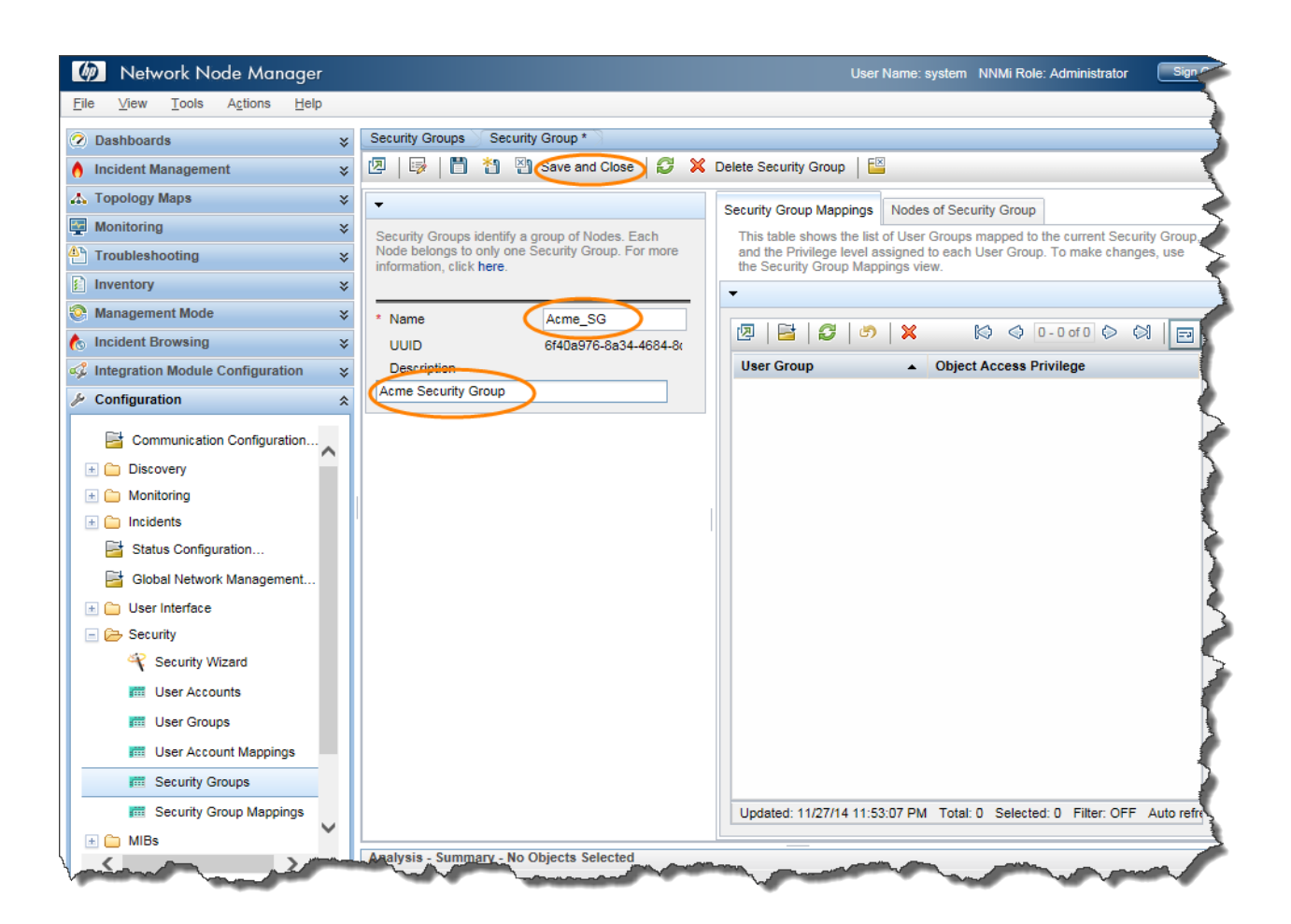

Figure 22: Security Group: Save and Close

Next, create a Tenant as follows:

- 1. From the workspace navigation panel, select the Configuration workspace as shown in Figure 24.
- 2. Expand the Discovery folder.
- 3. Click Tenants.
- 4. Click the **\* New** icon.

| 🍈 Network Node Manager              |                   |                                  |                     | User Name: system | NNMi Role: Administrator | Sign C       |
|-------------------------------------|-------------------|----------------------------------|---------------------|-------------------|--------------------------|--------------|
| <u>File View Tools Actions Help</u> |                   |                                  |                     |                   |                          |              |
| ② Dashboards ¥                      | Tenants           |                                  |                     |                   |                          |              |
| ♦ Incident Management ¥             | .   €             | 😂 🗟   🤊 🖓   🗙   🔛                |                     |                   | 🔯 🌒 1-1 of 1 🖗           | ା 🔁          |
| \Lambda Topology Maps 🛛 🕹           | Name              | Initial Discovery Security Group | UUID                |                   | Description              | - 1          |
| Monitoring ¥                        | Default Tenant    | Default Security Group           | 1b96011e-8829-4e5d- | 8ab7-f93b7b10ac79 | Default Tenant generated | i by NNMi 💊  |
| Troubleshooting ¥                   |                   |                                  |                     |                   |                          | 5            |
| Inventory ¥                         |                   |                                  |                     |                   |                          | 5            |
| O Management Mode                   | Updated: 11/27/14 | 11:57:58 PM                      | Total: 1 Select     | ed: 0 Filter: C   | OFF Auto re              | fresh: 5 mil |
| ncident Browsing 😵                  | Analysis          |                                  |                     |                   |                          |              |
| Integration Module Configuration *  | Summary 🚭         |                                  |                     |                   |                          |              |
| ♪ Configuration                     |                   |                                  |                     |                   |                          |              |
| 📑 Communication Configuration       | No                | Objects Selected                 |                     |                   |                          | 1            |
| 🖃 🗁 Discovery                       |                   |                                  |                     |                   |                          |              |
| Discovery Configuration             |                   |                                  |                     |                   |                          |              |
| m Seeds                             |                   |                                  |                     |                   |                          |              |
| Tenants                             |                   |                                  |                     |                   |                          |              |
| Overlapping Address Mappi           |                   |                                  |                     |                   |                          |              |
| 🗄 🦳 Monitoring 🗸 🗸                  |                   |                                  |                     |                   |                          | 3            |
| 🗄 🧰 Incidents                       |                   | .                                |                     |                   |                          |              |
| have been and the second            |                   | mathematical and                 |                     |                   |                          |              |

Figure 23: Tenants: Create New Tenant

- 5. Complete the Tenant form as shown in Figure 25 (Remember to assign an Initial Discovery Security Group).
- 6. Click the **Save and Close** button.

| 🕢 Network Node Manager                                                                                                    | User Name: system NNMi Role: Administrator Sign 7                                                                                                    |
|----------------------------------------------------------------------------------------------------|----------------------------------------------------------------------------------------------------|
| ile ⊻iew <u>T</u> ools A <u>c</u> tions <u>H</u> elp                                                                                                    |                                                                                                    |
| Dashboards 🛛 🕹                                                                                                    | Tenant*                                                                                                    |
| Incident Management 🛛 🕹                                                                                                    | 💯   📴 🎽 🖉 Save and Close 🥭 🗶 Delete Tenant   🔛                                                                                                    |
| Topology Maps 🛛 🕹                                                                                                    | Nodes of Tenant     Overlapping Address Mappings                                                                                                    |
| Monitoring ¥                                                                                                    | NNMi associates Tenant objects with Nodes to identify which This table shows the list Nodes currently assigned to this Tenant.                                                                                                    |
| Troubleshooting ¥                                                                                                    | network resources are assigned to each customer. Each Node<br>has one Tenant. For more information. click here.                                                                                                    |
| Inventory ¥                                                                                                    | ·                                                                                                    |
| Management Mode 🛛 🕹                                                                                                    | * Name                                                                                                    |
| Incident Browsing ¥                                                                                                    | UUID 7b8b2337-9f70-4d41-8527-2                                                                                                    |
| $\stackrel{\scriptstyle \circ}{_{\sim}}$ Integration Module Configuration $\qquad$ $\stackrel{\scriptstyle \circ}{_{\sim}}$                                                                                                    | Description Status Devic Name A Hostname                                                                                                    |
| Configuration *                                                                                                    | Acme Company                                                                                                    |
| 📑 Communication Configuration                                                                                                    | Group                                                                                                    |
| E Discovery                                                                                                    |                                                                                                    |
| Discovery Configuration                                                                                                    |                                                                                                    |
| m Seeds                                                                                                    |                                                                                                    |
| Tenants                                                                                                    |                                                                                                    |
| 📰 Overlapping Address Mappi                                                                                                    |                                                                                                    |
| 🗄 🧰 Monitoring                                                                                                    | Updated: 11/28/14 12:05:53 AM Total: 0 Selected: 0 Filter: 0                                                                                                    |
| • 🗀 Incidents                                                                                                    | Analysis Summary No Objects Selected                                                                                                    |
| and the second second s | the second second |

Figure 24: Tenant Form: Save and Close

7. Finally, use the nnmloadseeds.ovpl script to load seeds into NNMi. (For this example, there is a seed file, acme\_nodes.txt, already created for the nodes to be loaded.) Use the -t option to assign the Tenant for the nodes, as shown in the following example:

```
nnmloadseeds.ovpl -t Acme -f acme_nodes.txt
```

The nodes are assigned a Tenant and a Security Group as they are discovered as shown in **Figure 26.** Now the normal Security Group restrictions apply as previously discussed in this document.

| 🕼 Network Node Manager                                                                                                    |          |                  |          |               |               |           |                                                                                                    | User Name: syste | em NN | IMi Role: Ad | dministrator    | Sign CL  |
|----------------------------------------------------------------------------------------------------|----------|------------------|----------|---------------|---------------|-----------|----------------------------------------------------------------------------------------------------|------------------|-------|--------------|-----------------|----------|
| <u>File ⊻iew Tools Actions H</u> elp                                                                                                    |          |                  |          |               |               |           |                                                                                                    |                  |       |              |                 |          |
| 2 Dashboards >                                                                                                    | Nodes    |                  |          |               |               |           |                                                                                                    |                  |       |              |                 |          |
| ♠ Incident Management ¥                                                                                                    | 2   🖻    |                  | 2   5 🖓  | ×   🖴         |               |           | <empt< th=""><th>y Group filter&gt;</th><th></th><th></th><th>🗘 1 - 3 of 3 🕼</th><th>ା 🍺</th></empt<> | y Group filter>  |       |              | 🗘 1 - 3 of 3 🕼  | ା 🍺      |
| 🔥 Topology Maps 🛛 💝                                                                                                    | Status   | Device           | Name 🔺   | Hostname      | Management Ad | Tenant⊽   | Security Group                                                                                        | Device Profile   | Agent | Status La    | st Modified     | Notes    |
| Monitoring ×                                                                                                    | <u> </u> | 1 <sup>8</sup> t | Bang-gw  | 192.168.113.3 | 192.168.113.3 | Acme      | Acme SG                                                                                               | cisco3640        | ~     | Nov 28, 20   | 014 12:27:35 AM | <        |
| Troubleshooting ×                                                                                                    | 0        |                  | 11-11-05 | 100 100 110 1 | 100 100 110 1 | A         | -                                                                                                    |                  |       |              |                 | - (      |
| inventory 🛠                                                                                                    | <u> </u> | 866              | NORTHPE  | 192.168.113.1 | 192.168.113.1 | Acme      | Acme_SG                                                                                               | cisco3640        | *     | NOV 28, 20   | J14 12:26:31 AM |          |
|                                                                                                    | 0        | <b>1</b> 11      | SouthPE  | 192.168.113.2 | 192.168.113.2 | Acme      | Acme_SG                                                                                               | cisco3640        | ~     | Nov 28, 20   | 014 12:24:51 AM |          |
| m Nodes                                                                                                    |          |                  |          |               |               |           |                                                                                                    |                  |       |              |                 |          |
| Interfaces                                                                                                    |          |                  |          |               |               |           |                                                                                                    |                  |       |              |                 | 5        |
| IP Addresses                                                                                                    |          |                  |          | _             |               |           |                                                                                                    |                  |       |              |                 | - 1      |
| and the second second sec |          |                  |          | Annual States |               | March 199 | -                                                                                                    | - mark           |       | ~~~~         |                 | proven a |

Figure 25: Nodes Form: Tenant and Security Group

Tip: You can use Tenants as filter criteria for Node Groups.

## Tenants and Security Groups in Global Network Management (GNM)

Tenants and Security Groups are uniquely identified by their Universally Unique Identifier (UUID). When using Tenants (Multi-Tenancy) and Security Groups in a GNM environment, you must keep the Tenant UUIDs identical between the Global NNMi management server and the Regional NNMi management server; the same is true for Security Groups if you want to share the security restrictions between the servers.

Consider the following example.

#### Note:

This example does not build on any of the previous examples.

1. Use the command line to create a Security Group and Tenant at the Global NNMi station for Customer2.

**Tip**: When you create a Tenant from the command line using the nnmsecurity.ovpl script as a convenience, if you do not specify a default Security Group, the tool creates a matching Security Group of the same name.

The first UUID in the output is the Tenant UUID and the second UUID is the Security Group UUID. The return values in the following example are highlighted in different colors to show how the values are used at the Regional NNMi station.

nnmsecurity.ovpl -createTenant Customer2

a8ecb97c-2fa1-4d07-b1a3-81e7cc16c72d : 840eb5cb-23db-448b-95dc-8e948b34f4f8 : Customer2 :

In Figure 27, notice that the Global NNMi management server has created a Tenant and a Security Group with corresponding UUIDs.

| Tenants               |                                     |       |                                            |                                  |
|-----------------------|-------------------------------------|-------|--------------------------------------------|----------------------------------|
| 🗵   * 📑               | 😂 🗟   🤊 🦻   🗙   🔛                   |       |                                            |                                  |
| Name                  | Initial Discovery Security Group    | UUID  |                                            | Description                      |
| Default Tenant        | Default Security Group              | 1b960 | 011e-8829-4e5d-8ab7-f93b7b10ac79           | Default Tenant generated by NNMi |
| Customer2             | Customer2                           | a8ecb | 097c-2fa1-4d07-b1a3-81e7cc16c72d           |                                  |
| Engurity Croups       | ß                                   |       |                                            |                                  |
|                       | ን 🗟   🔊 💎   🗙   🔛                   |       | User Grou                                  | p filter 🔹 🔯 🔍 1 -               |
| Name                  | UUID                                |       | Description                                |                                  |
| Default Security Grou | up 5ea18ccc-f4ee-40db-b640-446bc413 | 892b  | Default Security Group generated by NNI    | Mi                               |
| Unresolved Incidents  | 2d7c16a9-ccf8-4206-be80-0005e6c9    | dcf1  | Controls access to incidents without a re- | solved source node               |
| Customer2             | 840eb5cb-23db-448b-95dc-8e948b34    | f4f8  |                                            |                                  |
|                       |                                     |       |                                            |                                  |

Figure 26: Tenants Form: Tenant and Security Group for Customer2 at the Global NNMi Management Server

2. Now, at the Regional NNMi management server, use the nnmsecur ity. ovpl script to create a Tenant and Security Group (include the return values from the command output when the script was previously run at the Global NNMi management server). Specifying the UUIDs causes NNMi to create a Tenant and a Security Group with these same UUIDs, allowing for proper synchronization.

See the following sample command line:

nnmsecurity.ovpl -createTenant Customer2 -tenantUuid a8ecb97c-2fa1-4d07-b1a3-81e7cc16c72d -securityGroupUuid 840eb5cb-23db-448b-95dc-8e948b34f4f8

a8ecb97c-2fa1-4d07-b1a3-81e7cc16c72d : 840eb5cb-23db-448b-95dc-8e948b34f4f8 : Customer2 :

Now you can load seeds at the Regional NNMi management server with the Tenant specified using the following command line syntax:

#### nnmloadseeds.ovpl -t Customer2 -f <seedfile>

All of these seeds are created on the Regional NNMi management server with the Tenant as Customer2 and the associated Security Group as Customer2. These nodes are synchronized to the Global NNMi management server using the same Tenant and Security Group UUID, as shown in **Figure 28**.

| Node | is >   |                                                                                                    |           |                                        |                   |         |                        |                   |       |
|------|--------|----------------------------------------------------------------------------------------------------|-----------|----------------------------------------|-------------------|---------|------------------------|-------------------|-------|
| R    | 📑      | 🖉 🖪                                                                                                    |           | <set filter="" group="" node=""></set> | -   🄝             |         |                        |                   |       |
| Sta  | Dev    | Name 🔺                                                                                                    | Tenant    | Security Group                         | Device Profile    | Agent ( | Status Last Modified   | Management Server | Notes |
| 0    | €₽     | bigip                                                                                                    | Customer2 | Customer2                              | F5 BIG-IP 6800    | ~       | Jun 6, 2011 5:03:21 PM | nmcvm24           |       |
| 8    | 2      | c2900sw                                                                                                    | Customer2 | Customer2                              | <no snmp=""></no> |         | Jun 6, 2011 5:04:45 PM | nmcvm24           |       |
| 0    | ŢŢ     | c2900xl-1                                                                                                    | Customer2 | Customer2                              | ciscoCat2912XL    | ~       | Jun 6, 2011 5:03:21 PM | nmcvm24           |       |
| 0    | ‡      | cisco2k1                                                                                                    | Customer2 | Customer2                              | cisco2621         | ~       | Jun 6, 2011 5:03:50 PM | nmcvm24           |       |
| 0    | ‡      | cisco4k1                                                                                                    | Customer2 | Customer2                              | cisco4500         | ~       | Jun 6, 2011 5:01:52 PM | nmcvm24           | á     |
| 0    | 1      | dc6509-2                                                                                                    | Customer2 | Customer2                              | ciscocat6509      | ~       | Jun 6, 2011 5:02:58 PM | nmcvm24           |       |
|      |        |                                                                                                    |           |                                        |                   |         |                        |                   | 1     |
|      |        |                                                                                                    |           |                                        |                   |         |                        |                   | 4     |
|      |        |                                                                                                    | I         |                                        |                   | _       |                        |                   |       |
|      | $\sim$ | and the second second se |           |                                        |                   |         |                        |                   |       |

Figure 27: Nodes Form: Customer2 Tenant and Security Group at the Global NNMi Management Server

4. At the Global NNMi management server (and at the Regional NNMi management server, as necessary), create users and User Groups, and then map the User Groups to the Security Groups. You do not need to do this at the Regional NNMi management server if your users are signing into the Global NNMi management server only. Users and User Groups are private to each NNMi management server and are not synchronized.

## Conclusion

This paper has shown a sample implementation of the security model by providing examples of Users Accounts, User Groups, Security Groups, mappings and Tenants. An example using the Global Network Management feature was also shown.

## We appreciate your feedback!

If an email client is configured on this system, by default an email window opens when you click here.

If no email client is available, copy the information below to a new message in a web mail client, and then send this message to **network-management-doc-feedback@hpe.com**.

Product name and version: NNMi 10.20

Document title: Step-by-Step Guide to Using Security Groups

Feedback:

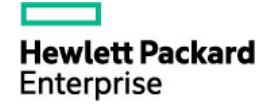

<sup>©</sup> Copyright 2016 Hewlett Packard Enterprise Development LP. The information contained herein is subject to change without notice. The only warranties for Hewlett Packard Enterprise products and services are set forth in the express warranty statements accompanying such products and services. Nothing herein should be construed as constituting an additional warranty. Hewlett Packard Enterprise shall not be liable for technical or editorial errors or omissions contained herein.